## How To Manually Add Music Folders To The SNP-2

Last Modified on 05/10/2016 2:52 pm EDT

Personal Music files can be searched and played on the SNP-2. These are the steps to add a music folder to the Streaming Network Player.

1. Select Settings.

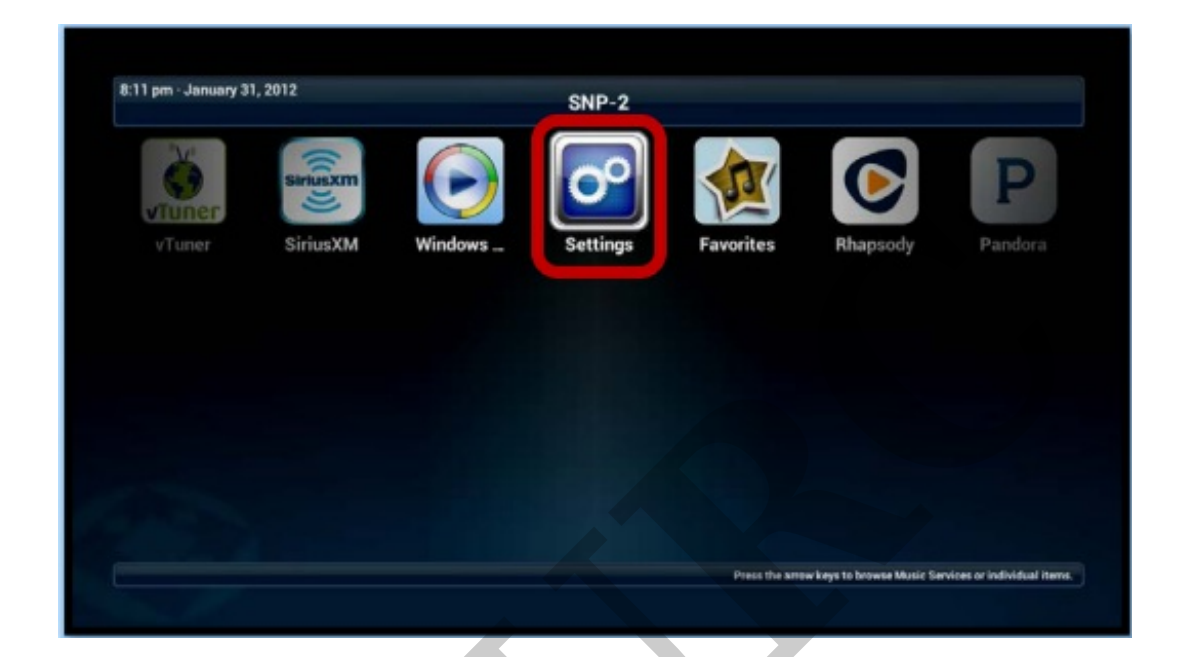

2. Select My Music Manager.

| %       | SNP-2 Settings                                          |  |  |  |  |  |
|---------|---------------------------------------------------------|--|--|--|--|--|
| 5       | Account Setup                                           |  |  |  |  |  |
| go back | My Music Manager                                        |  |  |  |  |  |
|         | Manage Stored Tracks on the Network  Hide/Show Services |  |  |  |  |  |
|         | Display Music Services on Main Menu                     |  |  |  |  |  |
|         | Set Audio Options                                       |  |  |  |  |  |
|         | Set Video Options                                       |  |  |  |  |  |
|         | Set Date and Time for Sync Functions                    |  |  |  |  |  |
|         | •                                                       |  |  |  |  |  |

3. Select **Share Folder Manager**. An automatic search occurs for any available network folders.

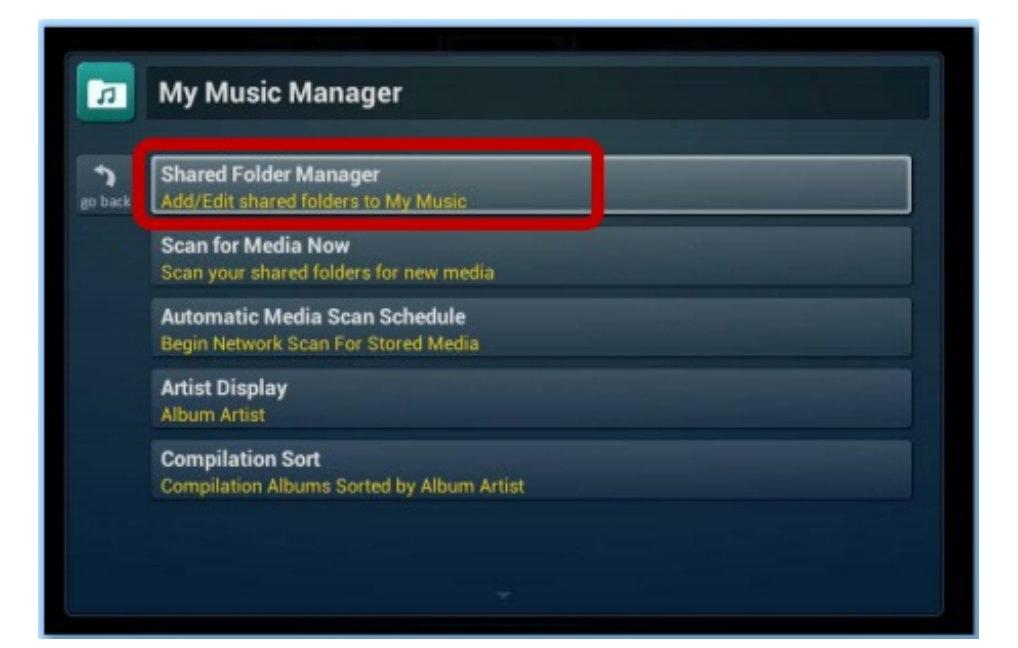

4. Select Manually Enter Shared Folder Location

| R.      | Add Shared Folder                                                                             |
|---------|-----------------------------------------------------------------------------------------------|
| go back | ASALANITRO-URC                                                                                |
|         | JAMIER-THINK                                                                                  |
|         | CHARLENE-URC                                                                                  |
|         | CODESDPT-E530                                                                                 |
|         | LYNNETTE_SLIMHP                                                                               |
|         | Manually Enter Shared Folder Location<br>Enter in the location of a shared folder or location |

5. Type the folder's **file path** or the **Mac's IP address** in **Enter Shared Location** using the onscreen keyboard. Press **Enter** when done.

An example of a file location on a shared network: //192.168.1.185/Music

For more on sharing folders or hard drives on a network, please see, "How to Configure Music folders on a **PC** To Play On The SNP-2" or "How to Configure Music folders on a **Mac** To Play On The SNP-2"

|     | Monus<br>er Shared Loc | ally Entr | ar Char | red Eold | ler I oo | ation       |   |         | exit |
|-----|------------------------|-----------|---------|----------|----------|-------------|---|---------|------|
| a   | b                      | c         | d       | е        | f        | g           | h | i       | j    |
| k   | -                      | m         | n       | 0        | р        | q           | r | s       | t    |
| u   | v                      | w         | x       | у        | z        |             | : | /       | @    |
| shi | ▲<br>shift             |           | 3       |          |          | <pre></pre> |   | enter 4 |      |
|     |                        |           |         |          |          |             |   |         |      |

- 6. Enter the Username and Password if the computer requires one.
- 7. Press **Done/Validation**.

| 2<br>2 |   | Enter Shared Location                                                                         |
|--------|---|-----------------------------------------------------------------------------------------------|
| ED UNK |   | Enter Username (Only If Required)                                                             |
|        |   | Enter Password (Only If Required)<br>Select to Enter Password                                 |
|        | ~ | Done/Validation<br>Select to Confirm the shared location is or Username and Password is valid |
|        | ⊗ | Cancel<br>Exit the manual entering of the shared location                                     |
|        |   |                                                                                               |

as

If you require any additional information or have any questions, please do not hesitate to contact our **technical support** team at **914-835-4484**.